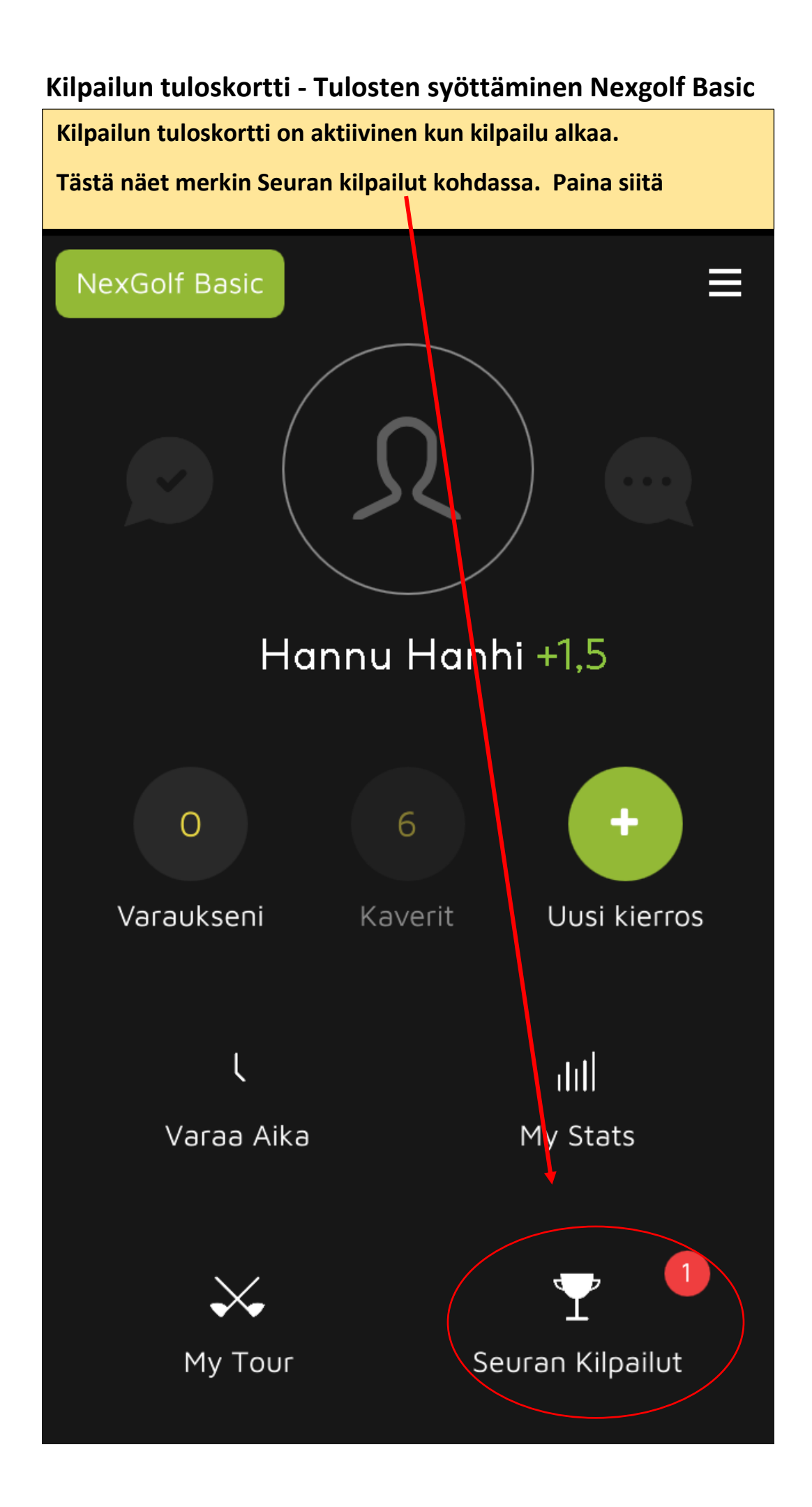

| Valitse | Mobile scores    |   |
|---------|------------------|---|
| <       | Seuran kilpailut |   |
|         | Kalenteri        |   |
|         | Historia         |   |
| ~       | Mobile Scores 1  |   |
| ILMO    | DITTAUTUMISENI   | 0 |
|         |                  |   |
|         |                  |   |
|         |                  |   |
|         |                  |   |
|         |                  |   |
|         |                  |   |
|         |                  |   |
|         |                  |   |

Tuloskortti avautuu ja pääset syöttämään tuloksia kun painat lähtöryhmäsi nimeä

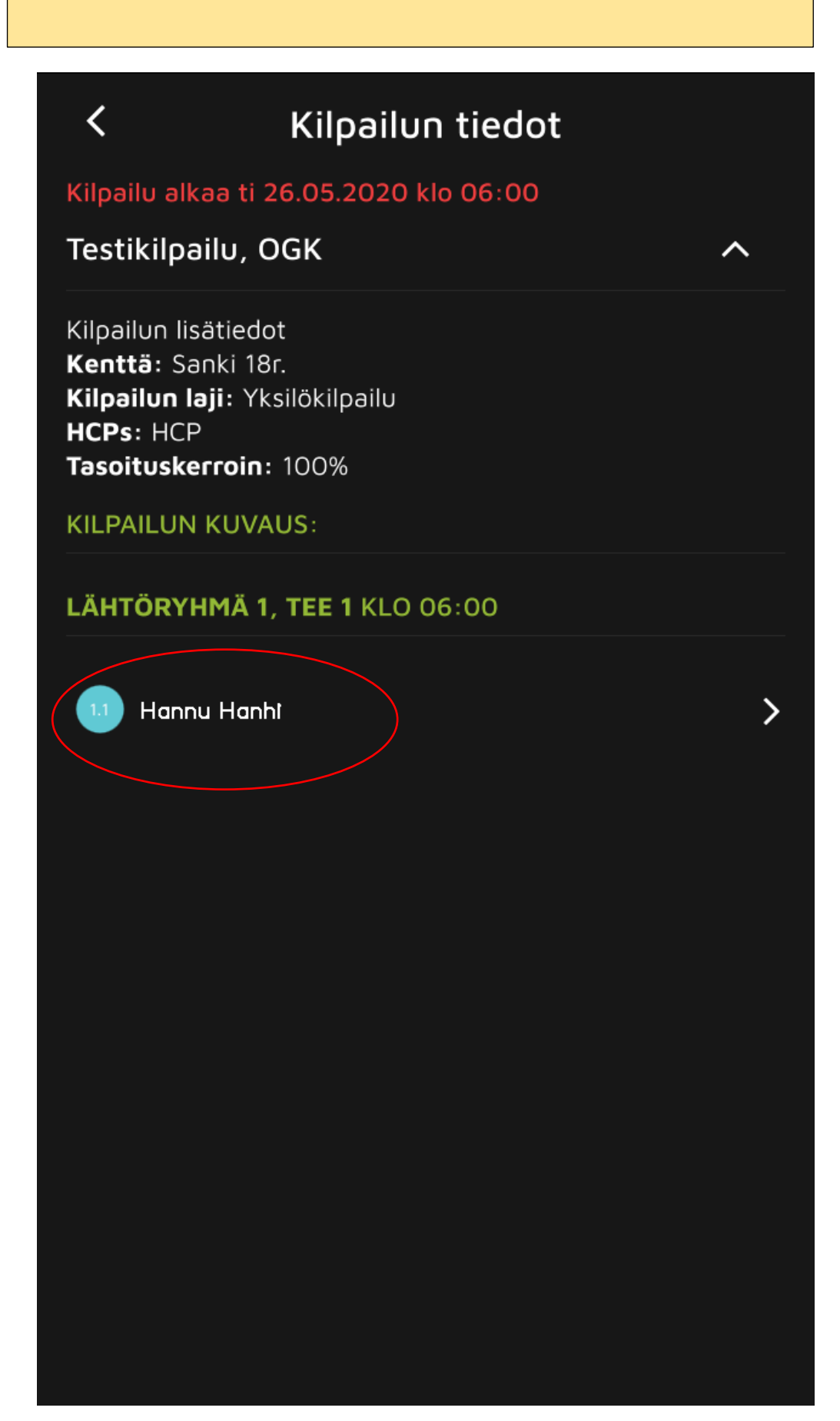

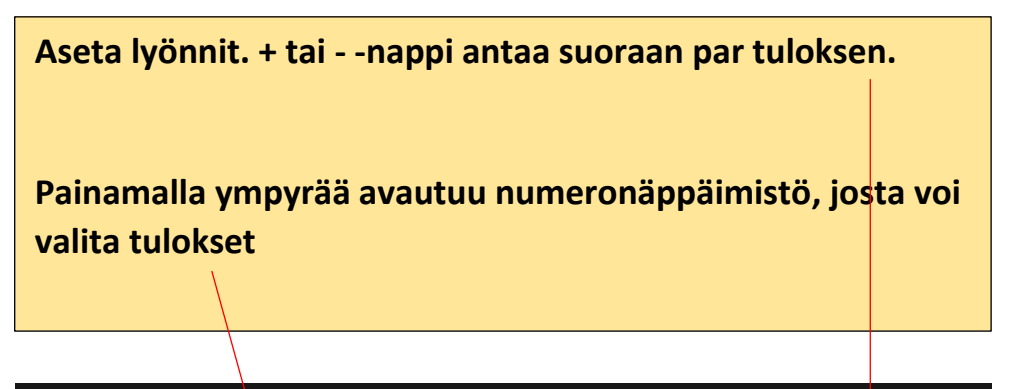

| <              | Lähtöryhm<br>testikilpailu | <b>ä 1</b> Tulos | kortit        |
|----------------|----------------------------|------------------|---------------|
| Tulokset       | :                          | Leaderboard      |               |
| $\bigotimes$   | Reikä 1                    |                  | $\Rightarrow$ |
|                | PAR: 4 HCP:                | 12               |               |
| Aseta lyönnit  |                            | Vahvista         |               |
| Janne Anttonen |                            |                  |               |
| -              |                            | +                |               |
|                |                            |                  |               |
|                |                            |                  |               |
|                |                            |                  |               |
|                |                            |                  |               |
|                |                            |                  |               |
|                |                            |                  |               |

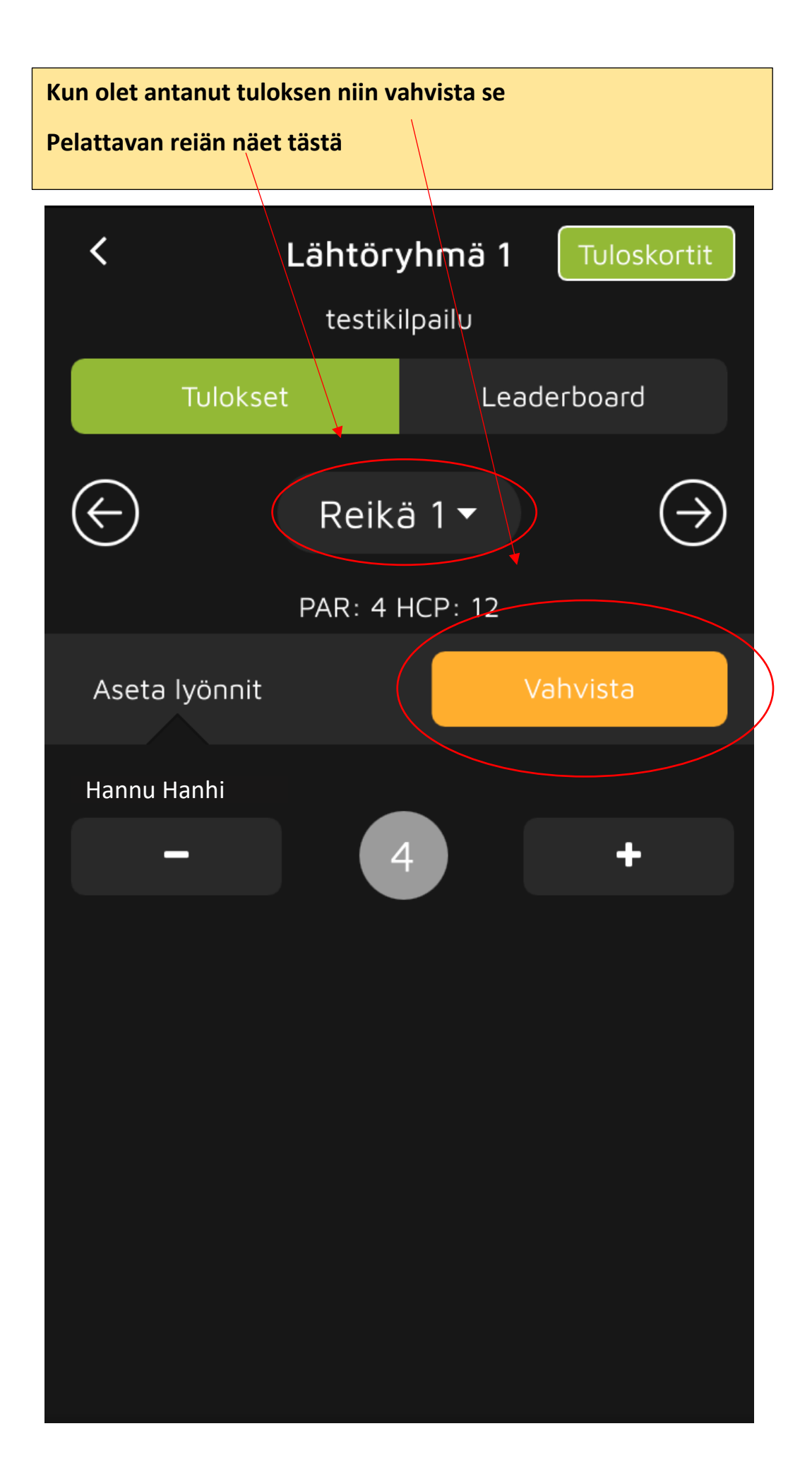

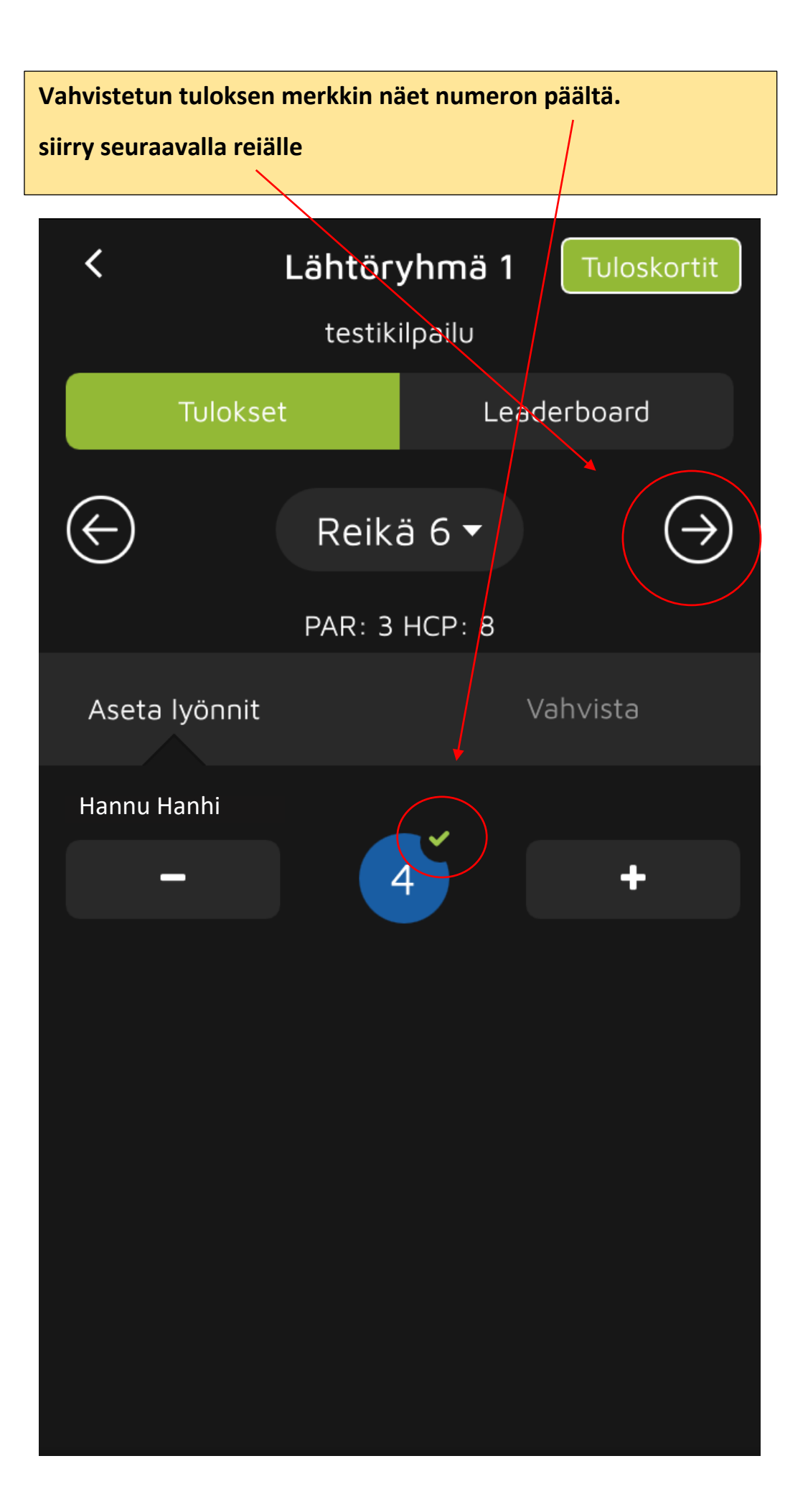

Kun tulokset on syötetty niin tarkista tulokset.

## Painamalla Tarkista nyt, avautuu tuloskorttinäkymä

| <                                                                                                    | <b>Lähtör</b> y<br>tes | <b>yhmä 1</b><br>ti2 | Tuloskortit   |  |  |  |  |  |  |
|----------------------------------------------------------------------------------------------------|------------------------|----------------------|---------------|--|--|--|--|--|--|
|                                                                                                    |                        | Leaderboard          |               |  |  |  |  |  |  |
| $\langle \leftarrow \rangle$                                                                                                    | Reikä                  | i 18 <b>▼</b>        | $\Rightarrow$ |  |  |  |  |  |  |
|                                                                                                    | Tarkista t             | uloskortit           |               |  |  |  |  |  |  |
| Kaikkien reikien tulokset on syötetty ja<br>vahvistettu. Haluatko siirtyä<br>tuloskorttien yhteenvetonäkymään<br>tarkistamaan ja vahvistamaan<br>tuloskortit? Voit tarkistaa tuloskortit<br>myös myöhemmin oikean yläreunan<br>Tuloskortit-painikkeella. |                        |                      |               |  |  |  |  |  |  |
|                                                                                                    | Tarkista nyt           | Myöhe                | mmin          |  |  |  |  |  |  |
|                                                                                                    |                        |                      |               |  |  |  |  |  |  |
|                                                                                                    |                        |                      |               |  |  |  |  |  |  |
|                                                                                                    |                        |                      |               |  |  |  |  |  |  |

| Kun tulokset vastaavat kenttätapahtumia niin paina |         |         |        |     |      |       |      |      |     |                  |
|----------------------------------------------------|---------|---------|--------|-----|------|-------|------|------|-----|------------------|
| Hyväks                                             | sy ja a | allekir | rjoita |     |      |       |      |      |     |                  |
| <                                                  |         |         |        | Tul | osko | ortit | :    |      |     | Ð                |
|                                                    | Τι      | ulosk   | ortit  |     |      |       | Yhte | eenv | eto |                  |
| $\langle \in $                                     | )       |         |        |     |      |       |      |      |     | $( \rightarrow)$ |
| OGK -                                              | - San   | ki 18r. |        |     |      |       |      |      |     | SLOPE<br>2       |
| #                                                  | 1       | 2       | 3      | 4   | 5    | 6     | 7    | 8    | 9   | OUT              |
| TEE                                                |         |         |        |     |      |       |      |      |     | 0                |
| HCP                                                | 12      | 16      | 4      | 18  | 2    | 8     | 6    | 14   | 10  |                  |
| PAR                                                | 4       | 4       | 5      | 3   | 4    | 3     | 5    | 4    | 4   | 36               |
| LP                                                 | 5       | 4       | 5      | 3   | 6    | 3     | 5    | 4    | 4   | 39               |
|                                                    |         |         |        |     |      |       |      |      |     |                  |
| #                                                  | 10      | 11      | 12     | 13  | 14   | 15    | 16   | 17   | 18  | IN               |
| TEE                                                |         |         |        |     |      |       |      |      |     | 0                |
| HCP                                                | 11      | 7       | 3      | 17  | 5    | 15    | 1    | 13   | 9   |                  |
| PAR                                                | 4       | 5       | 4      | 3   | 4    | 4     | 5    | 3    | 4   | 36               |
| LP                                                 | 4       | 5       | 4      | 3   | 5    | 4     | 5    | 3    | 4   | 37               |
|                                                    |         |         |        |     |      |       |      |      |     |                  |
| PAR:                                               | 72      |         |        | LYĊ | NNIT | : 76  |      |      |     | NET:             |
|                                                    |         |         |        |     |      |       |      |      |     |                  |
| Hyväksy ja allekirjoita tuloskortti                |         |         |        |     |      |       |      |      |     |                  |

Allekirjoittamalla kortin sitä voi enää muokata.

Tulokset ovat nyt valmiit.

| <     | < Tuloskortit |            |                 |                |               |                 |               |            |     |      |  |
|-------|---------------|------------|-----------------|----------------|---------------|-----------------|---------------|------------|-----|------|--|
|       |               |            |                 |                |               | Yhte            | eenve         | eto        |     |      |  |
|       |               |            |                 |                |               |                 |               |            |     |      |  |
| OGK - | - Sanl        | ki 18r.    |                 |                |               |                 |               |            |     |      |  |
|       |               |            |                 |                |               | 6               |               | 8          | 9   |      |  |
| TEE   |               |            |                 |                |               |                 |               |            |     |      |  |
| F     | H             | yväk       | sy j            | a allo         | ekirj         | oita            | tulo          | skor       | tti |      |  |
| F     | Τυ            | loskc<br>a | orttia<br>Ileki | ei v<br>rjoitt | oi er<br>amis | nää n<br>sen jä | nuok<br>älkee | ata s<br>n | sen |      |  |
|       | ļ             | Alleki     | irjoit          | а              |               |                 | Per           | Juta       |     |      |  |
| TEE   | _             | _          | _               | _              |               | _               | _             | _          | _   | 0    |  |
| HCP   |               |            |                 |                |               |                 |               |            | 9   |      |  |
| PAR   | 4             |            |                 |                | 4             | 4               |               |            | 4   | 36   |  |
| LP    |               |            |                 |                | 5             |                 |               |            |     | 37   |  |
|       |               |            |                 |                |               |                 |               |            |     |      |  |
| PAR:  | 72            |            |                 | LYÖ            | ΝΝΙΊ          | F: 76           |               |            |     | NET: |  |
|       |               |            |                 |                |               |                 |               |            |     |      |  |
|       |               |            |                 |                |               |                 |               |            |     |      |  |

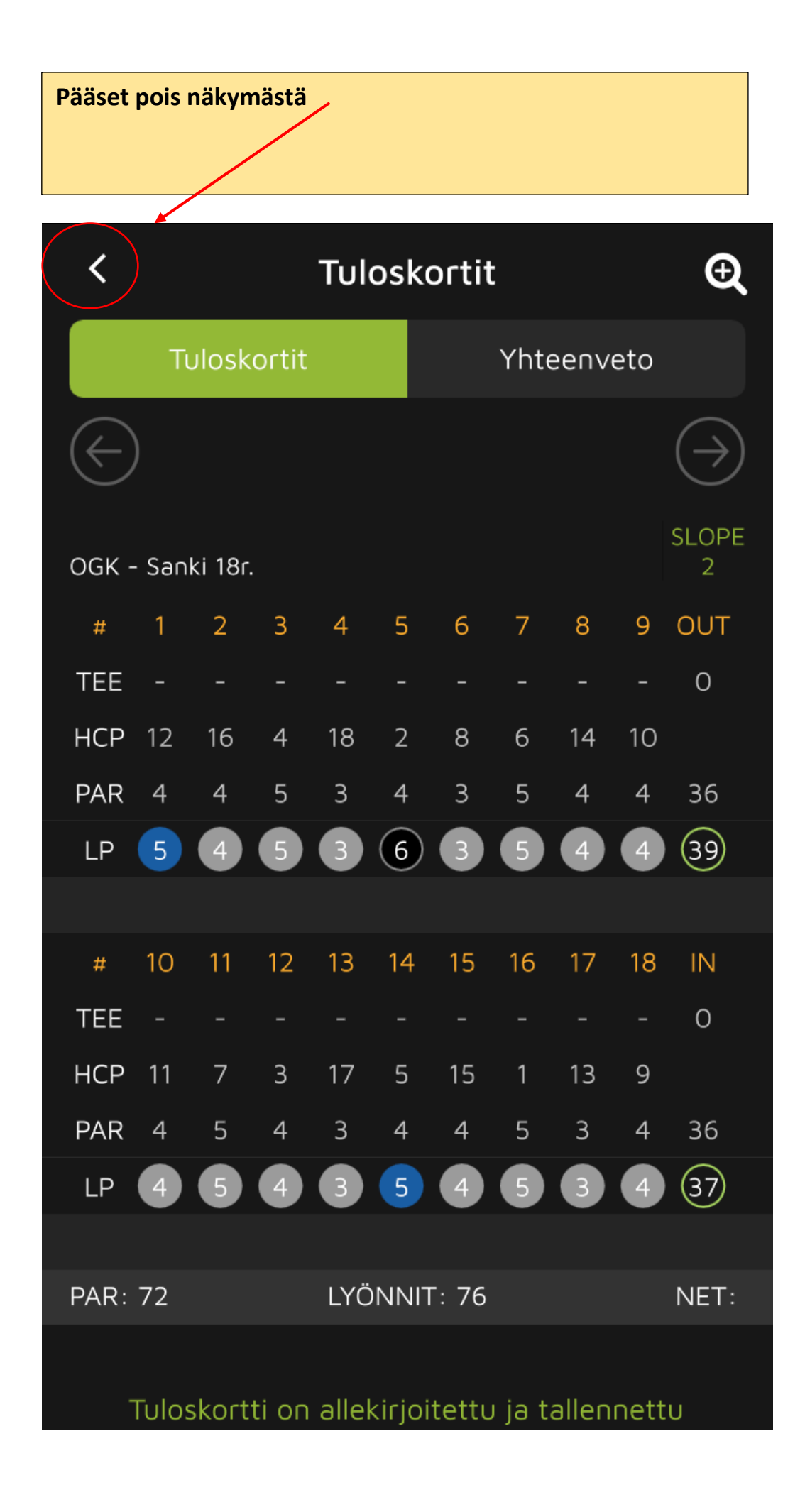